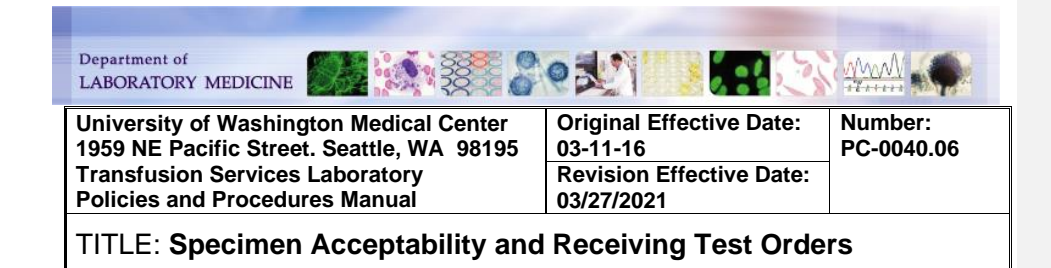

#### PURPOSE:

To define specimen acceptability for use in the University of Washington Medical Center-Transfusion Services Laboratory (TSL) and how to maintain records of specimen and order receipt within the laboratory.

#### **PRINCIPLE & CLINICAL SIGNIFICANCE:**

Specimen collection is a critical step in the pre-transfusion process and errors in labeling of samples can lead to misidentification and fatal hemolytic transfusion reactions

#### POLICIES:

- The following test orders should be processed as STAT even if ordered as routine by the provider:
  - Operating Room orders
  - Emergency Department orders
  - Test orders associated with a Massive Transfusion Protocol (MTP) activation
- Patient's at UWMC (Northwest, Montlake, SCCA) and Harboview Medical Center have the same medical record number. The correct record is determined by the HID. HID=U for UWMC patients:

| Name        | Patient ID | HID | Date of Birth | Sex | Status |
|-------------|------------|-----|---------------|-----|--------|
| ZZTEST, FRI | U9035893   | U   | 10/23/1962    | F   | ACT    |
| ZZTEST, FRI | U9035893   | Н   | 10/23/1962    | F   | PRE    |

- ALL SPECIMENS must be accurately labeled to ensure patient safety and prevent errors in
  patient diagnosis and treatment secondary to misidentified specimens. The UWMC TSL
  will not accept mislabeled or unlabeled specimens. CRITICAL: Specimen may not be
  relabeled, information corrected or sample returned to the nursing unit. If a sample can not
  be recollected, contact the TSL MD on-call for written approval to accept and perform
  testing.
- SPECIMENS must be labeled with the following:
  - Patient's first and last name as it appears in Sunquest (SQ)
  - Patient's Medical Record Number (MRN)
  - Date and time of collection The year is not required. Samples will not be rejected if the year is discrepant.
  - Phlebotomist signature, initials or SQ tech ID
  - 2<sup>nd</sup> licensed person verifying patient identification signature, initials or SQ tech ID
  - Indelible ink

Page 1 of 17

Number: PC-0040.06

- Mislabeled specimens include:
  - Specimens that are not labeled
  - Specimens that are not labeled with two identifiers
  - Specimens labeled with a patient name or medical record number (MRN) different from that on the accompanying requisition
  - Specimens drawn or removed from the correct patient but labeled with the wrong patient identification (patient hospital number, full patient name or date of birth)
  - Specimens labeled with more than one label and conflicting patient identification
  - Specimens with labels and requisitions that match but have been drawn or removed from a different patient (wrong blood in tube)
  - Specimens labeled with appropriate identifiers but accompanied by requisitions with paitent identifiers from two or more patients, even if one set of identifiers on the requisitons matches the identifiers on the specimen
  - Specimens labeled with truncated names
- Specimen containers must be labeled in the presence of the patient at the time of collection
- Patient identification must be legible on the specimen container
- ABO/Rh confirmation specimen collected for pre-transfusion testing must be collected separate and independent from the type and screen (TSCR) specimens and requires a separate verification of patient identifiers. If collected at the same time as the TSCR, reject the sample and request a recollect.
- Specimens for compatibility testing batteries are valid for three days from the date of collection except for type and screen extended specimens (TSCREX). **TSCREX** extension (up to 30 days) is approved based on documentation that the patient has not been transfused or pregnant in the last three months and have no history of antibodies.

#### • REQUISITIONS are not required for test orders placed in EPIC that interface to SQ.

- Test orders placed in EPIC will interface with Sunquest and be received using SQ General Laboratory function. A requisition is only required when a pending test order in not found in Sunquest.
  - Specimens labeled with EPIC ADT label sent without a requisition
    - Accept if there is a pending TSL SQ order
    - Reject if there is not a pending TSL SQ order
- Operating rooms will not use EPIC to place test orders. They will use manual requisition UH3364 *Transfusion Services Test & Blood Product Request Form* for test orders. The specimen will be sent with the requisition to the TSL. This may also apply to other clinical locations and during computer downtimes
   When a requisition is const. the following apply:
- When a requisition is sent, the following apply:

0

- Patient's name and MRN matches exactly the name and MRN on the specimen label and Sunquest. If the name and/or MRN are discrepant, the specimen should be rejected and recollection requested
- $\circ\;$  Requistions that do not arrive with the specimen may be accepted as long as the name and MRN match

Page 2 of 17

Transfusion Service Laboratory University of Washington Medical Center, 1959 NE Pacific Street, Seattle, WA 98195 Formatted: Font: Bold

Number: PC-0040.06

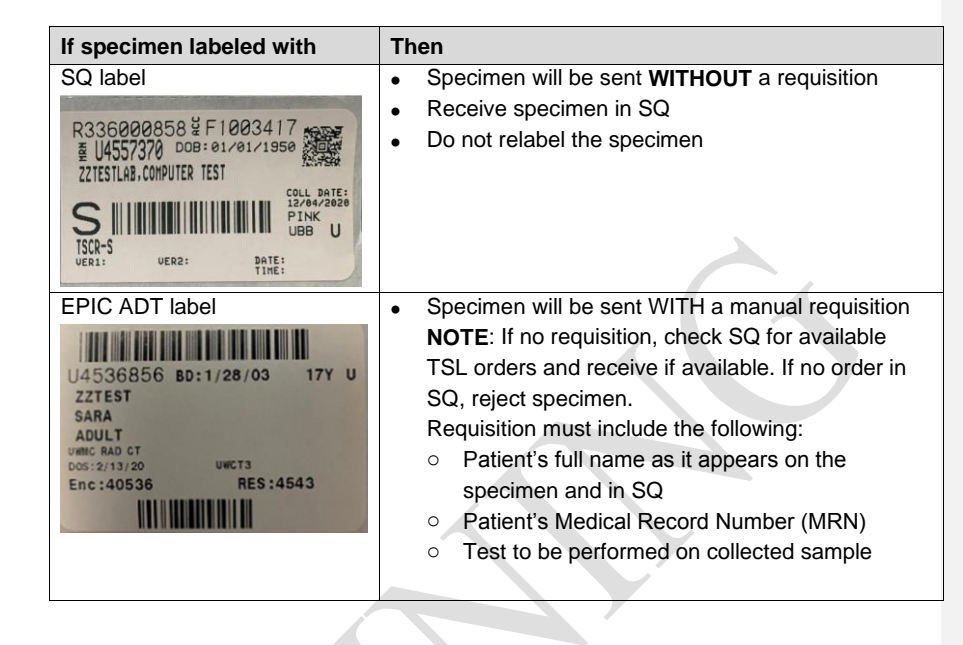

#### SPECIMEN REQUIREMENTS:

- 1-6 mL of blood in an appropriately labeled Pink (EDTA), Lavender (EDTA) or Red Top (no additive) Tube
- Must be received within 24 hours of collection and tested within three days of collection.
- Specimens may be stored in the laboratory at 2-6°C if testing is not performed immediately.

| REAGENTS/SUPPLIES/EQUIPMENT: |                                                                              |                                                                    |  |
|------------------------------|------------------------------------------------------------------------------|--------------------------------------------------------------------|--|
| Reagents:                    | Supplies:                                                                    | Equipment:                                                         |  |
| • NA                         | <ul> <li>Accession Labels</li> <li>Completed Test<br/>Requisition</li> </ul> | <ul><li>LIS</li><li>Bar-code reader</li><li>Time stamper</li></ul> |  |

### QUALITY CONTROL: NA

Page 3 of 17

| TITLE: Specimen Acceptability and ReceivingTest | Number:    |
|-------------------------------------------------|------------|
| Orders                                          | PC-0040.06 |

#### **INSTRUCTIONS:**

TABLE OF CONTENTS

Specimen Receipt and Acceptabilty Receiving Interfaced EPIC/Sunquest Test Orders Sunquest Order Entry and Receipt Labeling and Routing Specimens for Testing Specimen Rejection Processing Cord Blood Orders (CORDBT) Processing Type and Screen Extend Orders (TSCREX) Extending TSCREX Day of Surgery Appendix A: TSL Sunquest Test/Battery Order Codes Appendix B: Identifying Baby's Mother in EPIC

#### **Specimen Receipt and Acceptability**

| STEP |                                                                                                    | ACTION                                                                                                    |  |  |
|------|----------------------------------------------------------------------------------------------------|----------------------------------------------------------------------------------------------------|--|--|
| 1    | Time stamp the                                                                                                    | requisition if sent with specimen                                                                                                    |  |  |
| 2    | Confirm specimen is <ul> <li>Collected in the correct container</li> <li>Labeled with the following <ul> <li>Patient first and last name</li> <li>Medical Record Number (MRN)</li> <li>Handwritten date and time ( year is not required and should not be rejected if discrepant)</li> <li>2 signatures, intials or SQ tech IDs (phlebotomist and verifier)</li> </ul> </li> </ul> |                                                                                                    |  |  |
| 3    | <ul> <li>Verify the following information matches EXACTLY on the specimen, in Sunquest, and the requisitions (if sent):</li> <li>Patient first and last name (middle name/initial or generational title is not required, but must not be discrepant)</li> <li>Patient MPN</li> </ul>                                                                                               |                                                                                                    |  |  |
|      | lf                                                                                                    | Then                                                                                                    |  |  |
|      | No<br>discrepancies                                                                                                    | Go to the next section                                                                                                    |  |  |
| 4    | Discrepancies                                                                                                    | <ul> <li>Contact clinical care staff to verify the correct information and what is listed on the patient's armband</li> <li>Go to section <u>Specimen Rejection</u></li> </ul> |  |  |
|      |                                                                                                    | <b>CRITICAL:</b> Specimen may not be relabeled, information corrected or sample returned to the nursing unit                                                                   |  |  |

Transfusion Service Laboratory University of Washington Medical Center, 1959 NE Pacific Street, Seattle, WA 98195 Page 4 of 17

| TITLE: Specimen Acceptability and ReceivingTest | Number:    |
|-------------------------------------------------|------------|
| Orders                                          | PC-0040.06 |

| STED |                                                                                                    |                                                                                                    |                                                         |                                                                                       |                                                                                                    |  |
|------|----------------------------------------------------------------------------------------------------|----------------------------------------------------------------------------------------------------|---------------------------------------------------------|---------------------------------------------------------------------------------------|----------------------------------------------------------------------------------------------------|--|
| SILI |                                                                                                    |                                                                                                    |                                                         | Action                                                                                |                                                                                                    |  |
|      | ALL TEST orders ex                                                                                                    | ALL TEST orders except                                                                                                  |                                                         | Go to next step                                                                       |                                                                                                    |  |
| 1    | CORDBT OF TSCREX                                                                                                    |                                                                                                    | Go to s                                                 | section Processing                                                                    | Cord Blood Orders (CORDBT)                                                                                                    |  |
|      | TSCREX                                                                                                    |                                                                                                    | Go to s                                                 | section <u>Processing</u><br>(TSCREX)                                                 | Type and Screen Extend                                                                                                    |  |
| 2    | Perform a patient his                                                                                                    | tory ch                                                                                                    | eck per                                                 | SOP Patient His                                                                       | tory Check                                                                                                    |  |
|      | If label is                                                                                                    | Orde<br>Sunc                                                                                                    | r is in<br>juest?                                       | Then                                                                                  |                                                                                                    |  |
|      | Sunquest label                                                                                                    | Yes                                                                                                    |                                                         | Go to next step                                                                       |                                                                                                    |  |
|      |                                                                                                    | Yes                                                                                                    |                                                         | Go to next step                                                                       |                                                                                                    |  |
| 3    | EPIC ADT label or other label                                                                                                    | No                                                                                                    |                                                         | If received<br>Requisition<br>No Requisition                                          | Then<br>Go to section <u>Sunquest</u><br><u>Order Entry and Receipt</u> and<br>order the test<br>Go to section Specimen<br>Bejostion |  |
| 4    | Salaat "Canaral Laba                                                                                                    | roton/                                                                                                    | functio                                                 | n in Sunguoot                                                                         | Rejection                                                                                                    |  |
| 4    | Click on 'Orders'                                                                                                    | Jalory                                                                                                    | Turicilo                                                | inin Sunquest                                                                         |                                                                                                    |  |
| 5    | <ul> <li>Select <orders li="" r<=""> </orders></li></ul>                                                                                                    | <ul> <li>Order of Orders</li> <li>Select <orders modify="" receipt=""> (Order Access box will open)</orders></li> </ul> |                                                         |                                                                                       |                                                                                                    |  |
|      | If labeled with                                                                                                    | Th                                                                                                    | en                                                      |                                                                                       |                                                                                                    |  |
|      | SQ label                                                                                                    | ·                                                                                                    | Select<br>Scan c<br>Click <                             | <container id=""> fro<br/>ontainer ID from th<br/>Get Patient&gt;</container>         | om the dropdown selection<br>ne labeled specimen                                                                                     |  |
| 6    |                                                                                                    |                                                                                                    | Enter/S<br>Click <<br>'Patien<br>Select                 | Scan the MRN from<br>Get Patient> and s<br>t Select' box appear<br>patient record unc | n the specimen<br>select the correct patient if the<br>ars<br>der HID location:U                                                     |  |
|      | EPIC ADT label                                                                                                    |                                                                                                    | ame<br>TEST,FRI<br>TEST,FRI<br>TE: Orc<br>ongs to<br>IC | Patient ID HID<br>U9035893 U<br>U9035893 H<br>der must be placec<br>patient at UWMC.  | Date of BirthSexStatus10/23/1962FACT10/23/1962FPREd in the correct location.HID: UHID: H belongs to patient at                       |  |
| 7    | Click < Display Orders                                                                                                    | Click <display orders=""> and highlight the appropriate order</display>                                                 |                                                         |                                                                                       |                                                                                                    |  |
| 8    | <ul> <li>Update and/or enter the following information in the 'General Information' box</li> <li>Collection Date and Time - update the collection date and time from the specimen label</li> <li>Received Date and Time (Type T for today, <tab> to accept default of now)</tab></li> <li>Enter tech code in the <phlebotomist code=""> if specimen is drawn by a phlebotomist. "Ver 1" on label will be a SQ tech code indicating phlebotomy draw</phlebotomist></li> </ul> |                                                                                                    |                                                         |                                                                                       |                                                                                                    |  |

#### nquest Test Orde orfe d EPIC/Si

l

Page 5 of 17

Number: PC-0040.06

Page 6 of 17

| STEP | ACTION                                                                                    |                                                                                                    |  |
|------|-------------------------------------------------------------------------------------------|----------------------------------------------------------------------------------------------------|--|
|      | lf                                                                                        | Then                                                                                                    |  |
| 9    | SQ label                                                                                  | <ul> <li>Click <receive></receive></li> <li>Verify checkmark X is next to the CID number that is the same as the labeled specimen</li> <li>Click <save></save></li> </ul> |  |
| -    | EPIC ADT label                                                                            | <ul> <li>Update the container type, if necessary</li> <li>Click <route></route></li> <li>Click <save> when Result Entry Box appears.</save></li> </ul>                    |  |
|      | NOTE: Notify Specime                                                                      | n Processsing (SPS) if a non TSL order was received in error                                                                                                    |  |
| 10   | Accession (ACC#) and containers labels (CID#) will print for specimen with EPIC ADT label |                                                                                                    |  |
| 10   | <b>NOTE</b> : Reprint label ca<br><reprint label=""></reprint>                            | n be done using SMART function, click <utilities>, click</utilities>                                                                                                    |  |
| 11   | Go to section Labeling and Routing Specimens for Testing                                  |                                                                                                    |  |

#### Sunquest Order Entry and Receipt

1

| STEP | ACTION                                                                                                    |                                       |                        |                       |               |           |
|------|----------------------------------------------------------------------------------------------------|---------------------------------------|------------------------|-----------------------|---------------|-----------|
| 1    | Open Order Er                                                                                                    | ntry (OE) in Su                       | nquest                 |                       | Order En      | try       |
| 2    | Look up the pa                                                                                                    | tient by the MI                       | RN                     | Y                     |               |           |
|      | Select patient                                                                                                    | record under H                        | ID locatio             | on: U                 |               |           |
|      | Name                                                                                                    | Patient ID                            | HID                    | Date of Birth         | Sex           | Status    |
|      | ZZTEST,FRI                                                                                                    | U9035893                              | U                      | 10/23/1962            | F             | ACT       |
| 3    | ZZTEST,FRI                                                                                                    | U9035893                              | Н                      | 10/23/1962            | F             | PRE       |
|      | NOTE: Order r<br>UWMC and H                                                                                                    | nust be placed<br>belongs to pati     | in the co<br>ent at HN | rrect location.HID: U | belongs to pa | atient at |
| 4    | Select the corr                                                                                                    | Select the correct "Event" (account#) |                        |                       |               |           |
| 5    | Enter the collection date and time on the specimen label in the <collect date=""> and <collect time=""> field</collect></collect>                     |                                       |                        |                       |               |           |
| 6    | Enter the receive date and time from the time stamp on the requisition in the<br><receive date=""> and <receive field="" time=""></receive></receive> |                                       |                        |                       |               |           |
|      | Enter any addi                                                                                                    | tional info prov                      | ided. (Ph              | ysician 6 digit#,comm | ients)        |           |
| 7    | NOTE: Enter U                                                                                                    | JNK000001 if p                        | bhysician              | code not available or | found         |           |

| STEP | ACTION                                                                                                    |                                                                                 |  |  |  |
|------|----------------------------------------------------------------------------------------------------|---------------------------------------------------------------------------------|--|--|--|
|      | Enter diagnosis code                                                                                                    |                                                                                 |  |  |  |
|      | If patient is                                                                                                    | Then diagnosis code is                                                          |  |  |  |
| 8    | Outpatient or ER                                                                                                    | <ul><li>Required</li><li>Enter code from requisition</li></ul>                  |  |  |  |
|      | Inpatient                                                                                                    | <ul> <li>Not required</li> <li>Enter NDX if no diagnosis is provided</li> </ul> |  |  |  |
| 9    | <ul> <li>Enter the appropriate test code using the SQ code – refer to <u>Appendix A:</u><br/><u>Sunquest Test/Battery Order Codes</u></li> <li>Enter <s> in the modifier filed if order is STAT</s></li> <li><b>NOTE:</b> Operating room,emergency department and MTP orders should be<br/>ordered as STAT even if ordered as routine by the provider</li> <li>Click <save></save></li> </ul> |                                                                                 |  |  |  |
| 10   | Click <route> at the Container and Specimen Entry pop up window</route>                                                                                                    |                                                                                 |  |  |  |
| 11   | <ul> <li>Accept the default physician instructions NONE</li> <li>Enter units ordered (%UO) in the Result Entry box. Note: %UO can be updated if there is a pending red cell component order</li> <li>Click <save></save></li> </ul>                                                                                                    |                                                                                 |  |  |  |
| 12   | <ul><li> Retrieve labels from</li><li> Go to section <u>Labeli</u></li></ul>                                                                                                    | printer<br>ng and Routing Specimens for Testing                                 |  |  |  |

#### Labeling and Routing Specimens for Testing

| STEP |                                                                                                    | ACTION                                                                                                    |
|------|----------------------------------------------------------------------------------------------------|----------------------------------------------------------------------------------------------------|
|      | Verify information on the ACC# and CID# labels match the specimen and requisi<br>and adhere the labels as follows |                                                                                                    |
|      | If                                                                                                    | Then                                                                                                    |
|      | Requisition                                                                                                    | Attach the ACC# label                                                                                                    |
| 1    | Specimen                                                                                                    | <ul> <li>Initial the CID# label as verification that specimen acceptability has been checked</li> <li>Adhere the CID# label lengthwise in a manner to leave the name and MRN on the original EPIC ADT label visible.</li> <li>Specimens with SQ label do not need to relabeled unless a new order such as TXM is placed on a BBHOLD</li> <li>Adhere additional CID# labels in a manner allowing the original CID#, name and MRN to remain visible</li> </ul> |
|      | Check samples for clots prior to centrifugation                                                                   |                                                                                                    |
| 2    | If clots are                                                                                                    | Then                                                                                                    |
|      | Detected                                                                                                    | Mark across the top of the cap with a Sharpie to indicate that<br>the sample must be tested manually                                                                                                    |
|      | Not detected                                                                                                    | Go to next step                                                                                                    |

Page 7 of 17

Number: PC-0040.06

Number: PC-0040.06

| STEP | ACTION                                                                                                    |                           |                                                                                       |  |  |
|------|----------------------------------------------------------------------------------------------------|---------------------------|---------------------------------------------------------------------------------------|--|--|
|      | Centrifuge specim                                                                                                    | en and check for the f    | ollowing:                                                                             |  |  |
| lf   |                                                                                                    | Then                      |                                                                                       |  |  |
|      | Low Volume                                                                                                    | MLS to assess for re      | ecollection                                                                           |  |  |
|      |                                                                                                    | lf                        | Then                                                                                  |  |  |
|      |                                                                                                    | Acceptable                | Go to next step                                                                       |  |  |
| 3    |                                                                                                    | Not Acceptable<br>(QNS)   | Go to section ' <u>Specimen Rejection</u> ', the specimen is unacceptable for testing |  |  |
|      | Moderate to<br>Gross<br>Hemolysis<br>Moderate to<br>Gross Lipemia                                                                                                    | Route the sample to inte  | the manual testing bench to prevent delays rferrrence with Tango test interpretation. |  |  |
|      | Contamination                                                                                                    | Go to section <u>Spec</u> | imen Rejection', the specimen is                                                      |  |  |
| -    | with I.V. Fluids                                                                                                    | unacceptable for tes      | ting                                                                                  |  |  |
| 4    | with I.V. Fluids       unacceptable for testing         Route specimens to the appropriate test area based on the following:       • Order priority (Stat vs. Routine):         • Use method that will meet required TAT – Manual may be faster         • In the case of MTP or emergency blood request. consider performing a manual ABORh to allow issue of compatible plasma components         • Staffing and Workload         • Grossly hemolyzed or lipemic specimen: Processing on Vision may result in invalid results         • Short draw specimen: May be QNS on Vision due to dead space requirements for pipetting |                           |                                                                                       |  |  |

#### Specimen Rejection

| STEP | ACTION                                                                                                    |                                                                                                    |  |
|------|----------------------------------------------------------------------------------------------------|----------------------------------------------------------------------------------------------------|--|
| 1    | <ul> <li>Notify the patient's nurse the specimen is unacceptable and needs to be recollecting if testing is required</li> <li>Document the following on a QI:         <ul> <li>Name person notified</li> <li>Summary of the conversation</li> <li>Date &amp; Time of notification</li> <li>Tech ID</li> </ul> </li> </ul> |                                                                                                    |  |
|      | If order is                                                                                                    | Then                                                                                                    |  |
| 2    | Not received in<br>Sunquest                                                                                                    | Cancel the order following the instruction in SOP <i>Sunquest:</i><br><i>Canceling Orders and Correcting Results</i>         |  |
|      | Received in<br>Sunquest                                                                                                    | Give sample to a MLS and ask them to cancel the order following SOP <i>Sunquest: Canceling Orders and Correcting Results</i> |  |

Page 8 of 17

Number: PC-0040.06

| STEP | ACTION                                                                                                    |
|------|----------------------------------------------------------------------------------------------------|
| 3    | <ul> <li>Complete the QI and attach the following to the QI form</li> <li>Requisition if provided</li> <li>Photocopy of the specimen label</li> </ul> |
| 4    | Place the specimen in the unacceptable specimen bin                                                                                                   |

#### Processing Cord Blood Orders (CORDBT)

1

| STEP | ACTION                                                                                                    |                                                                                                    |  |
|------|----------------------------------------------------------------------------------------------------|----------------------------------------------------------------------------------------------------|--|
| 1    | Review the mother's medical record to determine if cord blood testing is indicated<br><b>NOTE:</b> Follow instructions in <u>Appendix B: Identifying Baby's Mother in EPIC</u> to<br>identify the mother or call the RN for the mother's information               |                                                                                                    |  |
| 2    | <ul> <li>Go to Sunquest Blood Bank Inquiry (BBI)</li> <li>Retrieve the mother's record using the MRN obtained in step 1 above</li> </ul>                                                                                                    |                                                                                                    |  |
|      | Perform a history cho<br>Is Rh negativ<br>Is Group O<br>Has no blood<br>Has a history<br>history on file                                                                                                    | eck of the mother's SQ record to determine if the mother:<br>e<br>type on file<br>of a positive antibody screen, no current antibody screen or no                                                                                             |  |
|      | lf                                                                                                    | Then                                                                                                    |  |
| 3    | Any of the conditions are met                                                                                                    | <ul> <li>Receive the CORDBT order in SQ according to the appropriate section above – sections <u>Receiving Interfaced</u> <u>EPIC/Sunquest Test Orders</u> or <u>Sunquest Order Entry and</u> <u>Receipt</u></li> <li>Go to step 5</li> </ul> |  |
|      | met                                                                                                    | Go to hext step                                                                                                    |  |
| 4    | <ul> <li>Cancel order-refer to SOP Canceling Orders and Correcting Results in Sunquest</li> <li>Reorder test as a BBHOLD according to section Sunquest Order Entry and Receipt</li> <li>Save sample - refer to SOP Specimen and Unit Segment Management</li> </ul> |                                                                                                    |  |
|      | Enter the mother's in<br>cord blood specimen                                                                                                    | formation and the baby's MRN on the Cord Blood Log for all<br>s regardless of order placed (CORDBT or BBHOLD)                                                                                                    |  |
| 5    | NOTE:<br>If a periphera<br>the order sho<br>Cord Blood L<br>UWMC is eva                                                                                                    | I blood sample (TSCR) is received in place of a CORD sample,<br>uld be written on the Cord Blood Log.<br>og is reviewed to ensure that every patient that delivers at<br>aluated for Rh immune globulin administration                        |  |

Page 9 of 17

| TITLE: Specimen Acceptability and ReceivingTest Orders | Number:<br>PC-0040.06 |
|--------------------------------------------------------|-----------------------|
|                                                        |                       |

|   | MLS staff reviews the Cord Blood Log daily to:                                                                                                    |  |  |
|---|----------------------------------------------------------------------------------------------------|--|--|
|   | <ul> <li>Verify that Rh Immune globulin was administered for qualifying mother</li> <li>Contact TSL MD on call for the following was indicated but not done:</li> </ul> |  |  |
| 6 |                                                                                                    |  |  |
|   | <ul> <li>Rh immune globulin was not administered</li> </ul>                                                                                                    |  |  |
|   | <ul> <li>Rh immune globulin workup (RHEV) was not ordered</li> </ul>                                                                                                    |  |  |

#### Processing Type and Screen Extend Orders (TSCREX)

| STEP | ACTION                                                                                             |                                                                                                    |  |  |
|------|----------------------------------------------------------------------------------------------------|----------------------------------------------------------------------------------------------------|--|--|
| 1    | Receive specimen and verify acceptability per section <u>Specimen Receipt and</u><br>Acceptability |                                                                                                    |  |  |
|      | Verify that patient has not been pregnant or transfused last 90 days                               |                                                                                                    |  |  |
|      | lf                                                                                                 | Then                                                                                                    |  |  |
|      | Patient was <b>NOT</b><br>transfused or pregnant<br>last 90 days                                   | <ul> <li>Patient is eligible for type and screen extend</li> <li>Receive the TSCREX order in SQ according to the appropriate section above – sections <u>Receiving</u><br/><u>Interfaced EPIC/Sunquest Test Orders</u> or <u>Sunquest</u><br/><u>Order Entry and Receipt</u></li> <li>MLS enters EXTS- Sample eligible to extend for planned procedure under BBC (Blood Bank<br/>Comment) in Blood Order Processing</li> <li>Patient is not eligible for type and screen extend</li> </ul>                                                                                                    |  |  |
| 2    | or pregnant last 90 days                                                                           | <ul> <li>Receive the TSCREX order in SQ according to the appropriate section above – sections <u>Receiving</u><br/><u>Interfaced EPIC/Sunquest Test Orders</u> or <u>Sunquest</u><br/><u>Order Entry and Receipt</u></li> <li>Notify caregiver that the patient is not eligible for sample extension and the specimen will expire in 3 days. If blood is needed after 3 days, a new specimen will need to be collected.<br/>Document who was notified, date and time and patient is not qualified on the requisition</li> <li>MLS enters <b>NOEXT</b>- Sample ineligible to extend and expires three days from collection. Redraw if procedure is more than three days from collection under BBC</li> </ul> |  |  |

### Extending TSCREX Day of Surgery (MLS only)

| STEP |                                                           | ACTION                                                                             |
|------|-----------------------------------------------------------|------------------------------------------------------------------------------------|
| 1    | Receive verification from the<br>pregnant since the TSCRE | ne clinical team the patient was not transfused or become X specimen was collected |
|      | Verify the TSCREX order h<br>extension                    | has a comment indicating the patient qualifies for specimen                        |
| 2    | If comment is                                             | Then                                                                               |
|      | Present                                                   | Continue to next step                                                              |

Page 10 of 17

Number: PC-0040.06

| STEP | ACTION                                                                                                    |                                                                                                    |  |
|------|----------------------------------------------------------------------------------------------------|----------------------------------------------------------------------------------------------------|--|
|      | NOT present                                                                                                    | Notify caregiver that the patient is not eligible for<br>sample extension and a new T&S sample must be<br>submitted |  |
|      | Verify the sample was colle                                                                                                    | ected within the last 30 days                                                                                       |  |
|      | If collected                                                                                                    | Then                                                                                                    |  |
| 3    | < 30 days ago                                                                                                    | Continue to next step                                                                                               |  |
|      | > 30 days ago                                                                                                    | Notify caregiver that the patient is not eligible for<br>sample extension and a new T&S sample must be<br>submitted |  |
| 4    | <ul> <li>Verify the following criteria are met since sample collection:</li> <li>No history of clinically significant antibodies</li> <li>Current antibody screen negative</li> <li>No history of transfusion in last 3 months (review history in Sunquest in addition to patient response to questions)</li> <li>No pregnancy in last 3 months</li> </ul> |                                                                                                    |  |
|      | If criteria are                                                                                                    | Then                                                                                                    |  |
|      | Met                                                                                                    | Continue to next step                                                                                               |  |
|      | Not met                                                                                                    | Notify caregiver the patient is not eligible for sample<br>extension and a new T&S sample must be collected         |  |
| 5    | Select the TSCREX order in Sunquest BOP                                                                                                    |                                                                                                    |  |
| 6    | <ul> <li>Update the sample expiration with an additional 3 days (T+3) and perform electronic crossmatch on any requested units</li> <li>Override the QA failure according to SOP <i>Sunquest: Responding to Quality Assurance Failures</i></li> </ul>                                                                                                    |                                                                                                    |  |
| 7    | Click <save></save>                                                                                                    |                                                                                                    |  |

#### CALIBRATION:

NA

#### PROCEDURE NOTES AND LIMITATIONS:

NA

#### **REFERENCES:**

- Technical Manual. Bethesda, MD: AABB Press, current edition
- Standards for Blood Banks and Transfusion Services. Bethesda, MD: AABB Press, current edition

#### **RELATED DOCUMENTS:**

FORM Quality Improvement FORM Cord Blood Log SOP Patient History Check (HXCK)

Page 11 of 17

| TITLE: Specimen Acceptability and ReceivingTest | Number:    |
|-------------------------------------------------|------------|
| Orders                                          | PC-0040.06 |

SOP Canceling Orders and Correcting Results in Sunquest SOP Blood Component Order Receipt and Processing

I

Transfusion Service Laboratory University of Washington Medical Center, 1959 NE Pacific Street, Seattle, WA 98195 Page 12 of 17

| UWMC SOP Appro       | oval:             |       |  |
|----------------------|-------------------|-------|--|
|                      |                   |       |  |
| UWMC CLIA            |                   |       |  |
| Medical Director     |                   |       |  |
|                      | Mark H. Wener, MD | Date  |  |
|                      |                   | 2 410 |  |
| Transfusion          |                   |       |  |
| Service Manager      |                   | Date  |  |
| Oel vice Mallagel    | Nino Son          | Date  |  |
|                      | Nina Sen          |       |  |
| 0                    |                   |       |  |
| Compliance           |                   |       |  |
| Analyst              |                   | Date  |  |
|                      | Christine Clark   |       |  |
| Transfusion          |                   |       |  |
| Service              |                   |       |  |
| Medical Director     |                   | Date  |  |
|                      | Monica Pagano, MD |       |  |
|                      | <b>u</b> ,        |       |  |
| IWMC Biennial Review |                   |       |  |
|                      |                   |       |  |
|                      |                   |       |  |
|                      |                   | Date  |  |
|                      |                   |       |  |
|                      |                   | Date  |  |
|                      |                   |       |  |

Number: PC-0040.06

#### **REVISION HISTORY:**

4/21/17: Updating the SOP to include the following changes:

- The year of collection is not required on specimens and will not be rejected if discrepant
- Written date and time of collection on the requisitons is not required of the phlebotomist and the specimen will not be rejected if discrepant

8/14/18: Revised for implementation of interfaced inpatient product orders.
2/02/19: Added referral to SOP Order Processing to receive neonatal RBC orders (TNRBC)
3/27/2021: Updating the SOP to include the following changes:

- Updated for implementation of EPIC for inpatient and outpatient electronic medical record. Specimens with orders in SQ will no longer require a paper requisition.
- Revision include new specimen acceptability requirements and instructions how to look up mother's ID for cord blood evaluations.
- Added instructions for processing test orders from the operating room, emergency room and associated with MTP as STAT even if ordered as ROUTINE by provider.
- Changed name of SOP form Specimen Acceptability and Order Receipt to Specimen Acceptability and Receiving Test Orders

Transfusion Service Laboratory University of Washington Medical Center, 1959 NE Pacific Street, Seattle, WA 98195 Page 13 of 17

| TITLE: Specimen Acceptability and ReceivingTest | Number:    |
|-------------------------------------------------|------------|
| Orders                                          | PC-0040.06 |

#### APPENDICES:

I

| Sunquest Code | Description                   |
|---------------|-------------------------------|
| ABRH          | Blood Type                    |
| ABRH2         | Blood Type confirmation       |
| ABSCR         | Antibody Screen               |
| АВТА          | Antibody Titer RBC Anti A     |
| АВТВ          | Antibody Titer RBC Anti B     |
| ABTIGG        | Ab Titer RBC IgG or Allo Ab   |
| BBHOLD        | Blood Bank Hold Sample        |
| BBRH          | Rh Only                       |
| CORDBT        | Cord Blood/Neonate type/DAT   |
| DAT           | Direct Antiglobulin Test      |
| ELUT          | Antibody Elution              |
| ER            | Emergency Release             |
| PREN          | Prenatal testing              |
| RHEV          | Rh Immune Globulin Evaluation |
| RHPHEN        | Rh Phenotype                  |
| SAPHEN        | Single Phenotype              |
| TRRX          | Transfusion Reaction Workup   |
| TSCR          | Type and Screen               |
| TSCREX        | Type and Screen, Extended     |
| ТХМ           | Type and Crossmatch           |
| XPINK         | Additional Blood Bank Sample  |

#### Appendix A: Sunquest Test/Battery Order Codes

**Commented [SN1]:** We should move crediting tests charge to SQ: Canceling orders and correcting results SOP

Transfusion Service Laboratory University of Washington Medical Center, 1959 NE Pacific Street, Seattle, WA 98195 Page 14 of 17

| TITLE: Specimen Acceptability and ReceivingTest | Number:    |
|-------------------------------------------------|------------|
| Orders                                          | PC-0040.06 |

#### Appendix B: Identifying Baby's Mother in EPIC

I

| STEP | ACTION                                                                                                    |  |  |
|------|----------------------------------------------------------------------------------------------------|--|--|
| 1    | <ul> <li>Log into EPIC</li> <li>Select the 'Review' tab</li> </ul>                                                                                                    |  |  |
| 2    | <ul> <li>Enter the baby's <mrn></mrn></li> <li>Click <select> to select the correct patient</select></li> </ul>                                                                                                    |  |  |
| 3    | Select the 'Demographics" tab to display the baby's demographic information  Select the 'Demographics" tab to display the baby's demographic information  Select the 'Demographics' tab to display the baby's demographic information  Select the 'Demographics' tab to display the baby's demographic information  Select the 'Demographics' tab to display the baby's demographic information  Select the 'Demographics' tab to display the baby's demographic information  Select the 'Demographics' tab to display the baby's demographic information  Select the 'Demographics' tab to display the baby's demographic information  Select tab the tab tab tab tab tab tab tab tab tab tab                                                                                                    |  |  |
|      | Click the < <b>View All</b> > button in the Emergency Contact box where the mother's name is listed. This will open the Emergency Contact Field<br><b>BZ BZ Contact Review MiNDscape Synopsis Results Review Review Review Flowsheets History Demographics By Zestork Male</b> 5 day old, 1/2/22/2021, 3/4/44 and 1/4/44 and 1/4 |  |  |
| 4    | COULD-19: Unknown       Einine group.       Preferred form of address:         Primary Crig: None       Preferred form of address:       Preferred form of address:         Aldregis: No.known Allergis       1.ºPermanent       2.'Confidential         Address:       Contact information:       Number Type         Primary Clinic Location: None       2. Work Phone       2. Work Phone         No wial signs recorded for this patient.       2. State:       2. JP:       Email:         County:       Ocumerts:       County:       County:       County:         CARE GAPS       Contact: Information       Employment Information       Cocupation:         PROBLEM LIST (0)       PROBLEM LIST (0)       Prome:       Prome:                                                                                                    |  |  |
| 5    | Loc Befresh Needed: None     Jiew All     View Employer      View Employer      View Employer      Double click on the blue highlighted area with the mother's name to open a     Prelude Patient Contacts dialog box      Double click on the 'mother's name'                                                                                                    |  |  |

Page 15 of 17

1

| STEP | ACTION                                                                                                    |                                                                      |  |  |
|------|----------------------------------------------------------------------------------------------------|----------------------------------------------------------------------|--|--|
|      | N. Boy     ×       Image: Synophic stream     Synophic stream       Image: Synophic stream     Synophic stream       Image: Synophic stream     Synophic stream                                                                |                                                                      |  |  |
|      | Contact Information Clini                                                                                                    | atient Contacts                                                      |  |  |
|      | Emergency Contact           VewtGit Details           Name         Rei to patient Cc           Add Contact           Name         Reito patient Cc           > 2255070K/TSLTEST Mether           View when you select View All | Show: Inactive Contacts 👂                                            |  |  |
|      | Communication Options Go to Communication Pref View when you Double click on the Mother in blue highligh                                                                                                    | ×                                                                    |  |  |
|      |                                                                                                    | ~                                                                    |  |  |
|      |                                                                                                    | ✓ <u>A</u> ccept <u>X</u> <u>C</u> ancel                             |  |  |
|      | Click on the blue < Chart Review> link under the r<br>mother under chart review     Prelude Patient Cont.                                                                                                    | acts                                                                 |  |  |
|      |                                                                                                    |                                                                      |  |  |
|      |                                                                                                    | Show: L                                                              |  |  |
|      | Name Rivertionship Contact's Role Home Phone                                                                                                    | Work Phone Mobile Phone                                              |  |  |
|      | 1 Zzstork, ISLtest Mother                                                                                                    | 0                                                                    |  |  |
| 6    | Zzstork, TSLtest                                                                                                    | 🙀 Relationship                                                       |  |  |
| 0    | Female, 23y, 1/21/1998<br>Chart Review                                                                                                    | Relationship: Mother                                                 |  |  |
|      | SSN: xxx-xx-4505                                                                                                    | 🖵 Language/Accessibility                                             |  |  |
|      | () Additional Info                                                                                                    | No language/accessibility info on file.                              |  |  |
|      | © Additional Into                                                                                                    |                                                                      |  |  |
|      |                                                                                                    |                                                                      |  |  |
|      | <b>NOTE:</b> Baby's chart review is still open on an earlier t mother and baby chart                                                                                                    | ab so user can float between                                         |  |  |
|      | Obtain the mother MRN and go to section Processing                                                                                                    | Cord Blood Orders (CORDBT)                                           |  |  |
|      | step 2 to perform a history check in Sunquest to deter                                                                                                    | mine if cordblood testing is                                         |  |  |
|      | Indicated                                                                                                    |                                                                      |  |  |
| 7    | <b>IMPORTANT:</b> Mother's blood type is listed in the patie<br>historical and <b>should NOT</b> be used to determine if tes                                                                                                   | ent demographic section. This is<br>sting of the baby's cordblood is |  |  |
|      | indicated or if a confirmation ABU/KH is needed for a                                                                                                    | blood order because it does not                                      |  |  |

Page 16 of 17

Number: PC-0040.06

1

Number: PC-0040.06

| STEP | ACTION                                                                                                    |                                                                                                    |  |  |  |  |
|------|----------------------------------------------------------------------------------------------------|----------------------------------------------------------------------------------------------------|--|--|--|--|
|      | designate where and when the blood type was performed. To find current ABO/RH on mother, review results in Sunquest or open the type and screen results in EPIC . |                                                                                                    |  |  |  |  |
|      | tab for baby's chart review                                                                                                    |                                                                                                    |  |  |  |  |
|      | 🖂 🛱 🖓 💭 💆 Zastore, Big 🥓 🎽 🕞 Zastore, TS Livest 🛛 🛪 🛻 tab for mother's chart review                                                                               |                                                                                                    |  |  |  |  |
|      | TZ Z                                                                                                    | Supplier Chart Review MeDicape Synopsis Results Review Review Review Touchests History Demographics Letters Up To                                                                                                    |  |  |  |  |
|      | TSLtest Zzstork<br>Female, 23 year old, 1/2 1/1998 #<br>MRN: U9038097<br>Bield 402-01<br>Code: Assume Full Into ACP docs1                                         | LaMBeroPhate Excourters Notes Imaging Cardiology Meds Referrate Procedures Other Orders Epitodes     Nendle Rever      Devers      Cardion Revers     Cardion Reverse     Cardion Reverse     Cardio Reverse     Cardion Reverse     Cardio Reverse     Cardion Reve          |  |  |  |  |
|      | GA/EDD: 39w3d (1/26/2021)<br>Blood Type: O NEGATIVE                                                                                                    | Order Date Abnormal Test Status Collection Result Date/Time Specimen ID<br>Recent                                                                                                    |  |  |  |  |
|      | COVID-19: Unknown                                                                                                    | 1125/2021 CBC In process Normal 01/25/2021 15:55 M1003946                                                                                                    |  |  |  |  |
|      | Infection: None<br>Primary Cvc: None                                                                                                    | 01/25/2021 CBC with Diff Needs to b Normal M1003642                                                                                                    |  |  |  |  |
|      | Allergies: Not on File                                                                                                    | O1/25/2021 Protime (Coag Screen ( Needs to b Normal M1003642                                                                                                    |  |  |  |  |
|      | Care Team: No PCP<br>PCP InBasket Access: No                                                                                                    | 01/25/2021 Renal Function Panel Needs to b Normal M1003642                                                                                                    |  |  |  |  |
|      | Primary Clinic Location: None                                                                                                    | P 01/25/2021 Magnesium Needs to b Normal M1003642                                                                                                    |  |  |  |  |
|      | No vital signs recorded for this<br>patient.                                                                                                    | 0125/2021 Magnesium Needs to b Normal M1003835                                                                                                    |  |  |  |  |
|      | LAST 3YR                                                                                                    | 01/25/2021 PHOTOTORIDA and PT I PHOTOTORIDA AND PT I PHOTOTORIDA AND PHOTOTORIDA AND PHOTOTORIDA A<br>AND PHOTOTORIDA AND PHOTOTORIDA AND PHOTOTORIDA AND PHOTOTORIDA AND PHOTOTORIDA AND PHOTOTORIDA AND PHOTOTORIDA AND PHOTOTORIDA AND PHOTOTORIDA AND PHOTOTORIDA AND PHOTOTORIDA AND PHOTOTORIDA AND PHOTOTORIDA AND PHOTOTORIDA AND PHOTOTO |  |  |  |  |
|      | Admission (Current)                                                                                                    | P 01222021 CBC with Diff Needs to b. Normal M10000055                                                                                                    |  |  |  |  |
|      | CARE GAPS                                                                                                    | 01/25/2021 Basic Metabolic Panel Needs to b Normal M1003835                                                                                                    |  |  |  |  |
|      |                                                                                                    | R 01/22/2021 Type and Screen Final result Unit Collect 01/22/2021 10.35 F1000117                                                                                                    |  |  |  |  |
|      | HCC Refresh Needed: None                                                                                                    | P 01/21/2021 Type and Screen Needs to b Normal H10102                                                                                                    |  |  |  |  |

Transfusion Service Laboratory University of Washington Medical Center, 1959 NE Pacific Street, Seattle, WA 98195 Page 17 of 17